## Student Skyward Access

To access your student account please click on link below:

https://skyward.msdwt.k12.in.us/scripts/wsisa.dll/WService=wsEAplus/seplog01.w

The first window to appear will be where you will enter your username and password. These are case sensitive and should not be changed.

If you do not know your user name and password, please email <u>skyward@msdwwt.k12.in.us</u> or call (317) 254-5566

| Login ID:                                 |                      |
|-------------------------------------------|----------------------|
| © 2020 Skyward, Inc. All rights reserved. | Mac OS X / Chrome 83 |

Once you have signed into your Skyward account you will land on the home page. You will want to click on "Schedule."

| S K Y W A R D'      | tudent Access           | is My Account Email History | / E |
|---------------------|-------------------------|-----------------------------|-----|
| Home                | No messages were found. | Upcoming Events             |     |
| Gradebook           |                         |                             |     |
| Attendance          |                         |                             |     |
| Student Info        |                         |                             |     |
| Busing              |                         |                             |     |
| Schedule            |                         |                             |     |
| Fee<br>Management   |                         |                             |     |
| Academic<br>History |                         |                             |     |
| Portfolio           |                         |                             |     |
| Login History       |                         |                             |     |
|                     |                         |                             |     |
|                     |                         |                             |     |
|                     |                         |                             |     |
|                     |                         |                             |     |
|                     |                         |                             |     |

If you have a conflict, were placed in an incorrect class or level, or were placed in a class you have already taken and passed please log into link below and fill out the form.

Follow your schedule as is until you receive verification of a new schedule. Keep in mind to check your schedule Thursday morning before period 1 as class balancing and corrections will continue to be made until the evening of Wednesday, July 29.

Important Note:

• Teacher change requests are not honored

## https://bit.ly/correctionrequest

\*\*\*You will use this same sign on info to sign into your Canvas account.

For any technology issues or forgotten username or password please contact our helpdesk at 317-254-5566